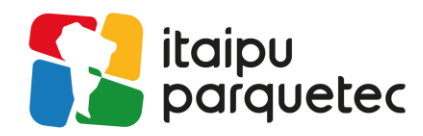

# Configuração da rede WI-FI "Itaipu\_Parquetec" – Windows

OBS: Para utilizadores do Windows 11, a configuração a seguir não é necessária. Basta se conectar à rede e inserir suas credenciais.

Através da barra de pesquisa do Windows, acesse às **Configurações** do seu dispositivo:

| sobre e | st                                                 | and the second second sec | Statement of the local division of the local division of the local | A REAL PROPERTY AND A REAL PROPERTY AND A REAL | KEESSIMUTER HEE                  |  |
|---------|----------------------------------------------------|----------------------------------------------------------------------------------------------------|----------------------------------------------------------------------------------------------------|----------------------------------------------------------------------------------------------------|----------------------------------|--|
|         | Adicionados recentemente                           | Pro                                                                                                    | odutividade                                                                                                    |                                                                                                    |                                  |  |
|         | // Lightshot                                       |                                                                                                    |                                                                                                    | <ul> <li>I S</li> </ul>                                                                                                    | Ver todos os                     |  |
|         | 😁 TeamViewer Host                                  |                                                                                                    |                                                                                                    |                                                                                                    | seus emails em<br>um único lugar |  |
|         | <b>Zz</b> 7-Zip File Manager                       | N                                                                                                    | vicrosoft 365                                                                                                    |                                                                                                    | Email 📄                          |  |
|         | Expandir 🗸                                         |                                                                                                    |                                                                                                    | The second second secon |                                  |  |
|         | Sugeridos                                          |                                                                                                    | C                                                                                                    | interest<br>Interest<br>Interest<br>Interest Interested                                                                                                    |                                  |  |
|         | Obtenha o Microsoft 365<br>Oferta do Microsoft 365 | N                                                                                                    | Aicrosoft Edge                                                                                                    |                                                                                                    |                                  |  |
|         | #                                                  | Ex                                                                                                    | plorar                                                                                                    |                                                                                                    |                                  |  |
|         | 7-Zip                                              | ~                                                                                                    |                                                                                                    |                                                                                                    |                                  |  |
|         |                                                    |                                                                                                    | <b>•</b>                                                                                                    |                                                                                                    |                                  |  |
|         | Acessórios do Windows                              | ~ •                                                                                                    | Aicrosoft Store                                                                                                    |                                                                                                    | Reproduzir                       |  |
| 8       | В                                                  |                                                                                                    |                                                                                                    |                                                                                                    |                                  |  |
| D       | Backup do Windows<br>Sistema                       |                                                                                                    |                                                                                                    |                                                                                                    |                                  |  |
|         | c                                                  |                                                                                                    |                                                                                                    |                                                                                                    |                                  |  |
|         | Calcuiadora                                        |                                                                                                    |                                                                                                    |                                                                                                    |                                  |  |
| ŝ       | Calendário                                         |                                                                                                    |                                                                                                    |                                                                                                    |                                  |  |
| Ф       | Câmera                                             |                                                                                                    |                                                                                                    |                                                                                                    |                                  |  |
|         | Cantura e Eshoco                                   | *                                                                                                    |                                                                                                    |                                                                                                    |                                  |  |
|         | ✓ Pesquisar                                        | Mo del                                                                                                    | Ei 💽                                                                                                    |                                                                                                    | 📔 🧕                              |  |

📀 Avenida Tancredo Neves, 6731 - 85.867-900 - Foz do Iguaçu, Paraná - Brasil

⟨ +55 (45) 3576.7200 ⊕ itaipuparquetec.org.br

## Nas configurações, acesse a aba Rede e Internet:

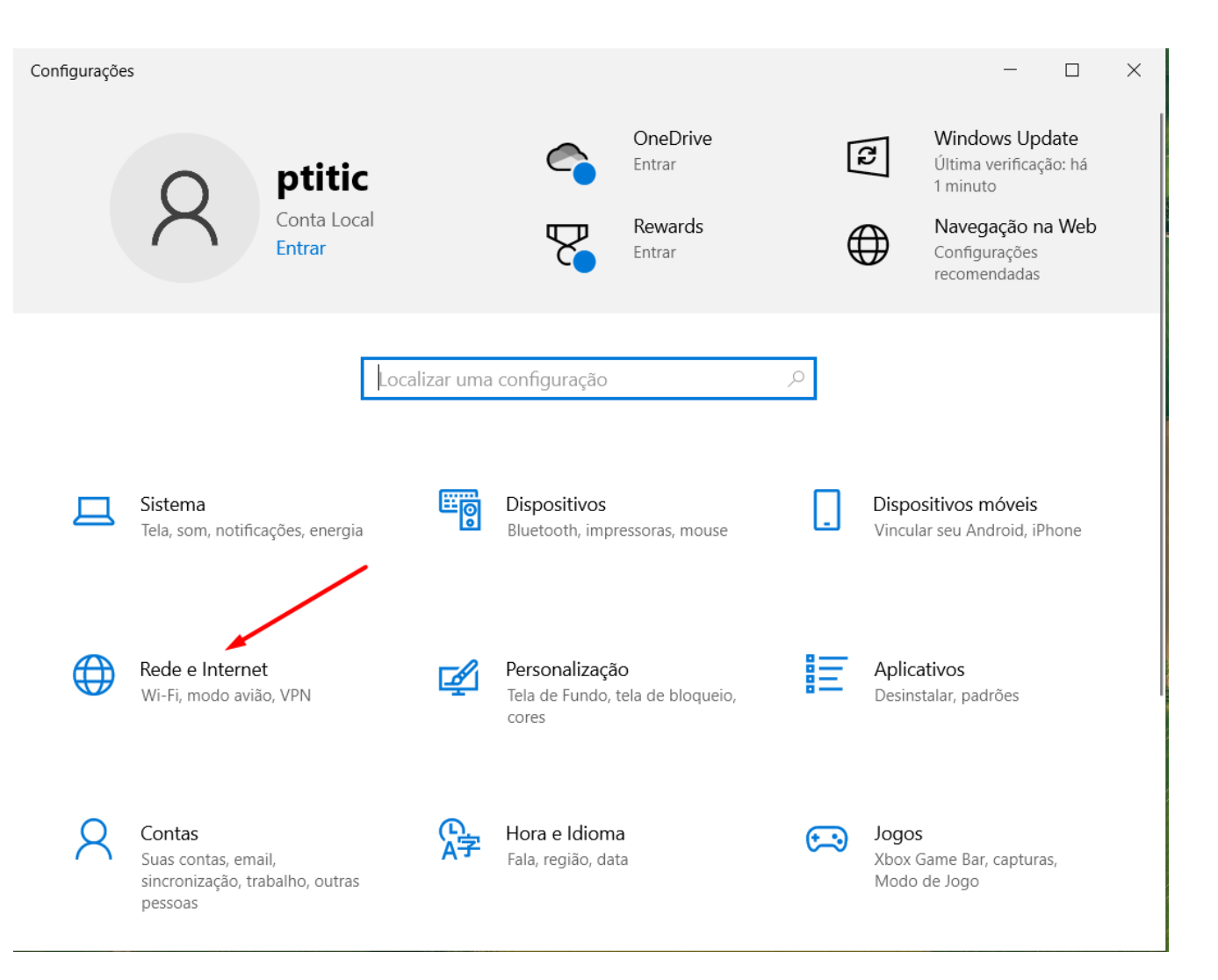

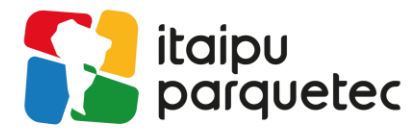

#### Após isso, acesse Central de Rede e Compartilhamento:

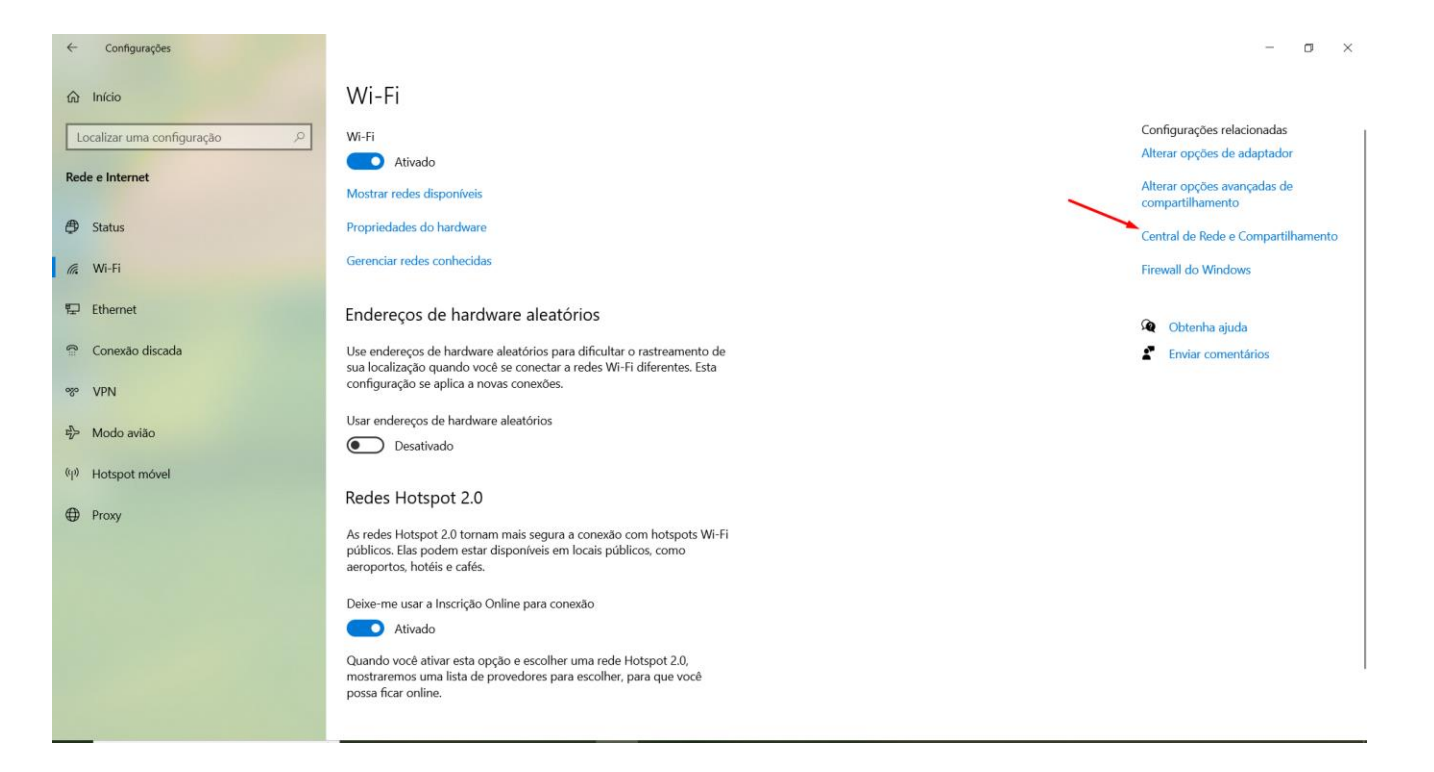

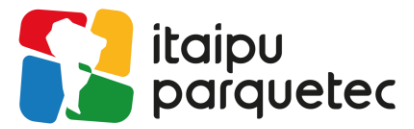

#### Clique em Configurar uma nova conexão de rede:

| 💐 Central de Rede e Compartilhame                                              | into                                                                                                    |                                               |         |     | - 0                          | × |
|--------------------------------------------------------------------------------|----------------------------------------------------------------------------------------------------|-----------------------------------------------|---------|-----|------------------------------|---|
| $\leftarrow$ $\rightarrow$ $\checkmark$ $\uparrow$ 💐 $\rightarrow$ Painel de C | ontrole > F                                                                                                    | Rede e Internet > Central de Rede e Compartil | namento | ~ Ū | Pesquisar Painel de Controle | ٩ |
| Início do Painel de Controle                                                   | Exibir                                                                                                    | suas informações básicas de rede e c          |         |     |                              |   |
| Alterar as configurações do<br>adaptador                                       | Exibir redes ativas                                                                                                    |                                               |         |     |                              |   |
| Alterar as configurações de<br>compartilhamento avançadas                      | fpti.pti.org.br     Tipo de acesso:     Internet       ulterar as configurações de<br>ompartilhamento avançadas     Rede de domínio     Conexões:     Internet                                                                                                    |                                               |         |     |                              |   |
| Opções de streaming de mídia                                                   | e mídia Alterar as configurações de rede Configure uma nova conexão ou rede Configure uma conexão de banda larga, discada ou VPN; ou configure um roteador ou ponto de acesso. Solucionar problemas Diagnostique e repare problemas de rede ou obtenha informações sobre como solucionar problemas. |                                               |         |     |                              |   |

Consulte também Opções da Internet Windows Defender Firewall

#### Selecione Conectar-se manualmente a uma rede sem fio:

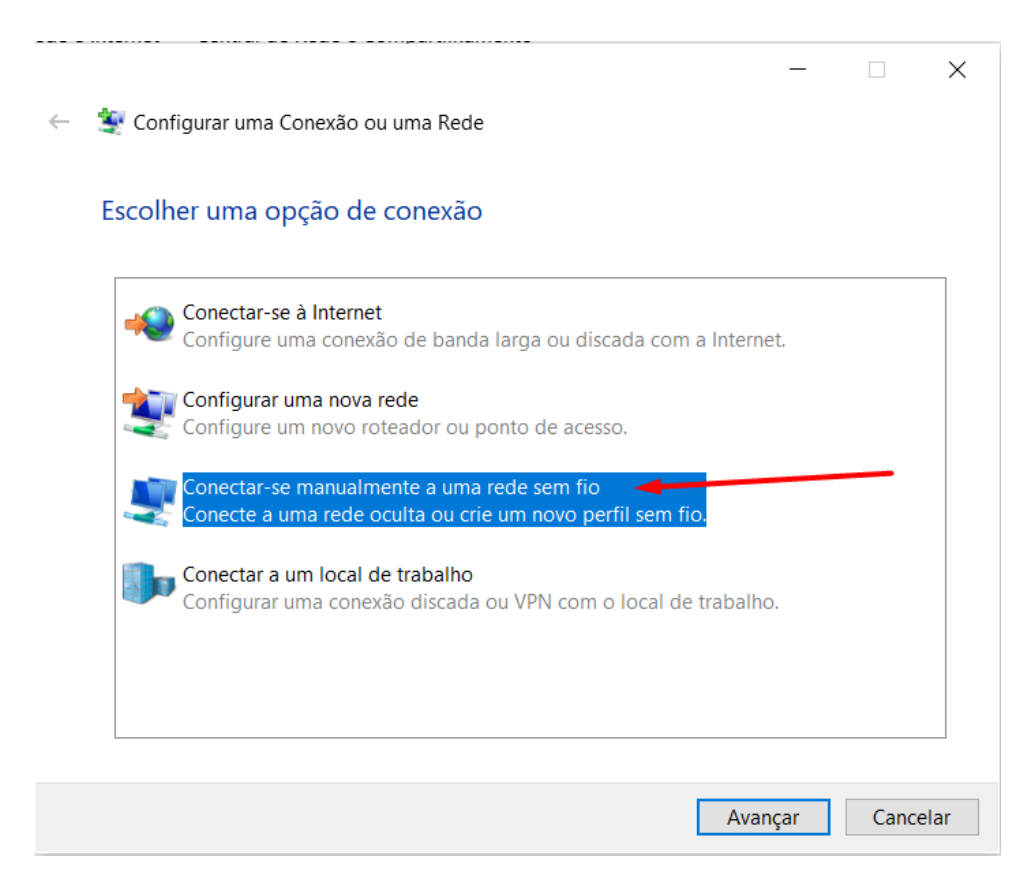

📀 Avenida Tancredo Neves, 6731 - 85.867-900 - Foz do Iguaçu, Paraná - Brasil

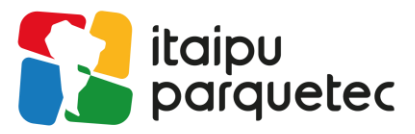

## Complete os campos **Nome da rede** e **Tipo de segurança** conforme abaixo:

| ~ | 🔮 Conectar-se manualm  | ente a uma rede sem fio         |                  | _        |        | ×  |
|---|------------------------|---------------------------------|------------------|----------|--------|----|
|   | Digite as informaçõ    | es da rede sem fio que de       | seja adiciona    | ar       |        |    |
|   | Nome da rede:          | Itaipu_Parquetec                |                  |          |        |    |
|   | Tipo de segurança:     | WPA2-Enterprise                 |                  |          |        |    |
|   | Tipo de criptografia:  | AES ~                           |                  |          |        |    |
|   | Chave de Segurança:    |                                 | Ocultar cara     | cteres   |        |    |
|   | 🗹 Iniciar esta conexão | automaticamente                 |                  |          |        |    |
|   | 🗌 Conectar mesmo qu    | ue a rede não esteja difundindo |                  |          |        |    |
|   | Aviso: com esta op     | ção, a privacidade do computado | r poderá estar e | m risco. |        |    |
|   |                        |                                 |                  |          |        |    |
|   |                        |                                 |                  |          |        |    |
|   |                        |                                 | Avanç            | ar       | Cancel | ar |

## Após a conclusão, clique em Alterar configurações de conexão:

👰 Conectar-se manualmente a uma rede sem fio

Itaipu\_Parquetec adicionado(a) com êxito

→ Alterar configurações de conexão Abre as propriedades da conexão para que eu possa alterar as configurações.

Fechar

Х

🔇 +55 (45) 3576.7200 🌐 itaipuparquetec.org.br

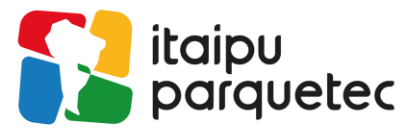

# Abra a aba Segurança e clique nas Configurações do método de autenticação:

| taipu_Parquetec Pro                                                                                                    | priedades de Rede Sem Fio                                                    | ×       | Itaipu_Parquetec Propried                                                                                                  | dades de Rede Sei                | m Fio         | ×        |
|----------------------------------------------------------------------------------------------------|------------------------------------------------------------------------------|---------|----------------------------------------------------------------------------------------------------|----------------------------------|---------------|----------|
| Conexão Segurança                                                                                                    |                                                                              |         | Conexão Segurança                                                                                                    |                                  |               |          |
| Nome:<br>SSID:<br>Tipo de rede:<br>Disponibilidade de<br>rede:<br>                                                                                                    | Itaipu_Parquetec<br>Itaipu_Parquetec<br>Ponto de acesso<br>Todos os usuários |         | Tipo de segurança:<br>Tipo de criptografia:                                                                                | WPA2-Enterprise                  |               | ~        |
| rede:<br>Conectar automaticamente quando esta rede estiver ao alcance<br>Procurar outras redes sem fio enquanto estiver conectado a esta rede<br>Conectar mesmo que a rede não esteja difundindo seu nome (SSID) |                                                                              | de<br>) | Escolha um método de au<br>Microsoft: EAP protegido<br>Lembrar minhas crede<br>sempre que fizer logo<br>Configurações avan | itenticação de rede:<br>(PEAP) V | Configurações | 3        |
|                                                                                                    | OK Cance                                                                     | lar     |                                                                                                    | [                                | ОК            | Cancelar |

📀 Avenida Tancredo Neves, 6731 - 85.867-900 - Foz do Iguaçu, Paraná - Brasil

🛞 +55 (45) 3576.7200 💮 itaipuparquetec.org.br

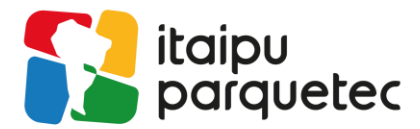

# Desmarque a caixa Verificar a identidade do servidor validando o certificado:

| Propriedades EAP Protegidas X                                                                                                    |
|----------------------------------------------------------------------------------------------------|
| Ao conectar:                                                                                                    |
| Conectar a estes servidores (exemplos: srv1;srv2;.*\.srv3\.com): Autoridades de certificação raiz confiáveis:                                 |
| AAA Certificate Services                                                                                                    |
| Notificações antes da conexão:<br>Informar o usuário se o nome do servidor ou certificado raiz nã ∨<br>Selecionar Método de Autenticação:     |
| Senha segura (EAP-MSCHAP v2)       Configurar         Ativar Reconexão Rápida       Desconectar se o servidor não tiver TLV com cryptobinding |
| Habilitar Privacidade de<br>Identidade<br>OK Cancelar                                                                                         |

🛞 Avenida Tancredo Neves, 6731 - 85.867-900 - Foz do Iguaçu, Paraná - Brasil

🛞 +55 (45) 3576.7200 🛛 🕀 itaipuparquetec.org.br

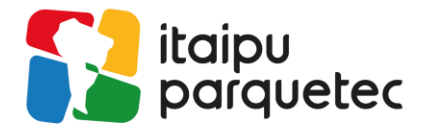

Acesse a aba "Configurar" e desmarque a caixa **Usar automaticamente meu nome e senha:** 

| Propriedades EA                                                  | Propriedades EAP Protegidas                    |                        |            |  |  |  |  |
|------------------------------------------------------------------|------------------------------------------------|------------------------|------------|--|--|--|--|
| Ao conectar:                                                     | Ao conectar:                                   |                        |            |  |  |  |  |
| Verificar a identidade do servidor validando o certificado       |                                                |                        |            |  |  |  |  |
| Conectar a estes servidores (exemplos: srv1;srv2;.*\.srv3\.com): |                                                |                        |            |  |  |  |  |
|                                                                  |                                                |                        |            |  |  |  |  |
| Autoridados do contificação naiz confiduaio                      |                                                |                        |            |  |  |  |  |
| AAA Certific                                                     | ate Services                                   | initiareita i          | ^          |  |  |  |  |
| Certum Trus                                                      | sted Network CA                                |                        |            |  |  |  |  |
| Class 3 Publ                                                     | ic Primary Certifica                           | ition Authority        |            |  |  |  |  |
|                                                                  | ured ID ROOT CA                                |                        |            |  |  |  |  |
| DigiCert Glo                                                     | bal Root G2                                    |                        |            |  |  |  |  |
| DigiCert Glol                                                    | bal Root G3                                    |                        |            |  |  |  |  |
|                                                                  | · · · · · · · · · · · · · · · · · · ·          |                        | - · ·      |  |  |  |  |
| Notificações ante                                                | s da conexão:                                  |                        |            |  |  |  |  |
| Informar o ucuá                                                  | ria co o nomo do o                             | anvidar av cartificado |            |  |  |  |  |
| informar o usua                                                  | no se o nome do s                              |                        |            |  |  |  |  |
| Selecionar Método                                                | de Autenticação:                               |                        |            |  |  |  |  |
| Senha segura (EA                                                 | P-MSCHAP v2)                                   | ~                      | Configurar |  |  |  |  |
| Ativar Reconex                                                   | ão Rápida                                      |                        |            |  |  |  |  |
| Desconectar se                                                   | o servidor não tive                            | er TLV com cryptobin   | ding       |  |  |  |  |
| Habilitar Privaci                                                | idade de                                       |                        |            |  |  |  |  |
| Identidade                                                       |                                                |                        |            |  |  |  |  |
|                                                                  |                                                |                        |            |  |  |  |  |
|                                                                  |                                                | ОК                     | Cancelar   |  |  |  |  |
|                                                                  |                                                |                        |            |  |  |  |  |
| Propriedades                                                     | de EAP MSCH                                    | HAPv2                  | ×          |  |  |  |  |
|                                                                  |                                                |                        |            |  |  |  |  |
| Ao se conect                                                     | ar:                                            |                        |            |  |  |  |  |
| Usar au                                                          | Usar automaticamente meu nome e senha de logon |                        |            |  |  |  |  |
| do Wind                                                          | do Windows (e o domínio, se houver).           |                        |            |  |  |  |  |
|                                                                  |                                                |                        |            |  |  |  |  |
| [                                                                | OK                                             | Cancelar               |            |  |  |  |  |
| L                                                                |                                                |                        |            |  |  |  |  |

📀 Avenida Tancredo Neves, 6731 - 85.867-900 - Foz do Iguaçu, Paraná - Brasil

🛞 +55 (45) 3576.7200 🛛 🕀 itaipuparquetec.org.br

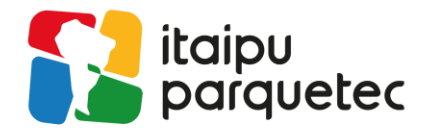

Retorne à aba anterior, acesse a janela **Segurança** e entre em **Configurações Avançadas:** 

| Itaipu_Parquetec Propriedades de Rede Sem Fio X |                    |               |          |  |  |  |
|-------------------------------------------------|--------------------|---------------|----------|--|--|--|
| Conexão Segurança                               |                    |               |          |  |  |  |
|                                                 |                    |               |          |  |  |  |
| Tipo de segurança:                              | WPA2-Enterprise    |               | $\sim$   |  |  |  |
| Tipo de criptografia:                           | AES                |               | $\sim$   |  |  |  |
|                                                 |                    |               |          |  |  |  |
|                                                 |                    |               |          |  |  |  |
| Escolha um método de aute                       | enticação de rede: |               |          |  |  |  |
| Microsoft: EAP protegido (                      | PEAP) 🗸 🗸          | Configurações |          |  |  |  |
| Lembrar minhas creden sempre que fizer logon    | ciais para esta co | nexão         |          |  |  |  |
|                                                 |                    |               |          |  |  |  |
|                                                 |                    |               |          |  |  |  |
|                                                 |                    |               |          |  |  |  |
| Configurações avança                            | adas               |               |          |  |  |  |
|                                                 |                    |               |          |  |  |  |
|                                                 |                    |               |          |  |  |  |
|                                                 |                    |               |          |  |  |  |
|                                                 |                    |               |          |  |  |  |
|                                                 |                    | ОК            | Cancelar |  |  |  |

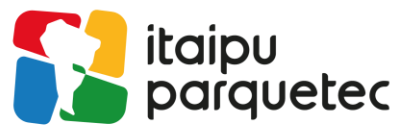

# Marque a caixa e altere o modo de autenticação para Autenticação de usuário:

| Configurações avançadas                                                                                                    | X Configurações avançadas X                                                                                                    |
|----------------------------------------------------------------------------------------------------|----------------------------------------------------------------------------------------------------|
| Configurações 802.1X Configurações do padrão 802.11                                                                                                    | Configurações 802.1X Configurações do padrão 802.11                                                                                                    |
| Especificar o modo de autenticação: Autenticação do usuário ou do c  Salvar credenciais Excluir credenciais para todos os usuários                                                                                                    | Especificar o modo de autenticação:     Autenticação do usuário ou do c      Salvar credenciais     Autenticação do usuário ou do computador     Autenticação do computador     Autenticação de usuário     Autenticação de convidado                                                                                                    |
| <ul> <li>☐ Habilitar Single Sign On para esta rede</li> <li>Executar imediatamente antes do logon de usuário     <li>Executar imediatamente após o logon de usuário     <li>Atraso máximo (segundos):     <li>10 </li> <li>Permitir que caixas de diálogo adicionais sejam exibidas durante o Single Sign On     <li>Esta rede usa LANs separadas virtuais para autenticação de máquina e de usuário     </li> </li></li></li></li></ul> | <ul> <li>☐ Habilitar Single Sign On para esta rede</li> <li> Executar imediatamente antes do logon de usuário</li> <li> Executar imediatamente após o logon de usuário</li> <li> Atraso máximo (segundos): 10</li> <li> Permitir que caixas de diálogo adicionais sejam exibidas durante o Single Sign On</li> <li> Esta rede usa LANs separadas virtuais para autenticação de máquina e de usuário</li> </ul> |
| OK Cancela                                                                                                    | OK Cancelar                                                                                                    |

🛞 Avenida Tancredo Neves, 6731 - 85.867-900 - Foz do Iguaçu, Paraná - Brasil

🛞 +55 (45) 3576.7200 🛛 🕀 itaipuparquetec.org.br

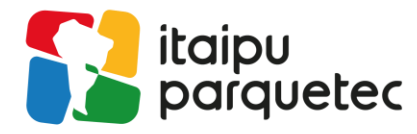

Clique em "OK" e conecte na rede através das conexões do Windows.

Assim, a rede estará pronta para uso.

|   |                | ltaipu_<br>Seguro<br>Verifica | Parquet<br>D<br>ando re | iec<br>quisitos | s de rede             | Cancelar            |    |
|---|----------------|-------------------------------|-------------------------|-----------------|-----------------------|---------------------|----|
|   | Segurança do 1 | Windows                       |                         |                 |                       | _                   | ×  |
| 6 | Entrar         | WINGOWS                       |                         |                 |                       |                     | ^  |
|   | joao.fontou    | ura@itaipupar                 | quetec.                 | org.br          |                       |                     |    |
|   | •••••••        |                               |                         |                 |                       |                     |    |
|   | Domínio: ita   | ipuparquetec.                 | org.br                  |                 |                       |                     |    |
|   |                | ОК                            |                         |                 | Can                   | celar               |    |
|   |                | UNILA                         | -CISCO                  |                 |                       |                     |    |
|   |                | Configuraçô                   | ões de l<br>rações, co  | Rede e          | Internet<br>ar uma co | nexão limitada      | ì. |
|   |                | (iii                          | ₽ <b>}</b> >            |                 |                       |                     |    |
|   |                | Wi-Fi                         | Modo a                  | avião           | Hotspot               | móvel               |    |
|   |                |                               | ~ [                     | ∎ <b>⊕</b> ¤    | か)<br>POR<br>PTB2     | 17:14<br>06/08/2024 |    |

Para solicitação de acesso ou redefinição de senha, requisite via e-mail para <u>sau@itaipuparquetec.org.br</u> (informando nome completo, matricula e instituição), via <u>formulário</u> ou via WhatsApp através do número 3576-7272.

📀 Avenida Tancredo Neves, 6731 - 85.867-900 - Foz do Iguaçu, Paraná - Brasil

€ +55 (45) 3576.7200 ⊕ itaipuparquetec.org.br